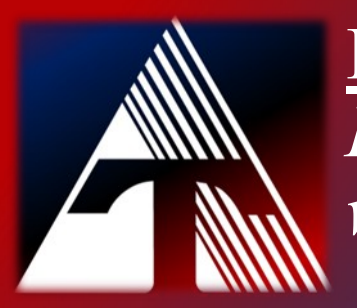

**How-To-Document Resource** *How to change windows password* 

## **Changing Computer Password**

## Log in to your windows computer Press Ctrl+Alt+Del

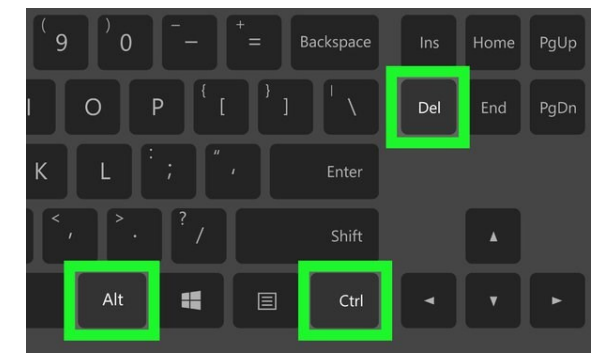

## 3) Click Change a password

|                                                                                             | Lock                 |               |
|---------------------------------------------------------------------------------------------|----------------------|---------------|
|                                                                                             | Sign out             |               |
|                                                                                             | Change a password    |               |
|                                                                                             | Task Manager         |               |
| <ul><li>4) Enter in the required information</li><li>5) Click the arrow to submit</li></ul> |                      |               |
| (                                                                                           | Change a pa          | ssword        |
|                                                                                             | Current Username     |               |
|                                                                                             | Old Password         |               |
|                                                                                             | New Password         |               |
|                                                                                             | Re-type New Password | $\rightarrow$ |